# USB-7230/7250 USB 2.0-based Digital I/O Module

### **Getting Started**

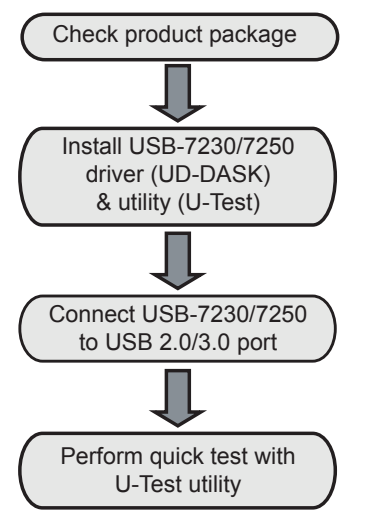

## Package Contents

Your package should contain:

- USB-7230/7250
- Stand
- USB cable (2m)
- 2X 20-pin removable screw terminals
- Rail mount kit
- ADLINK All-in-One CD
- ADLINK All-IN-One CL
   Quick Start Guide
- (this document)

### Installing the Driver

- 1. Download the latest UD-DASK driver & U-Test from: http://www.adlinktech.com/ and run.
- 2. Follow the installation instructions

## Features

- USB 2.0, USB bus powered
- Programmable digital filter clears input channels
- Programmable DO/Relay initial status
- Up to 2500 VRMS isolation voltage

- · Removable screw terminals
- Lockable USB cable for secure connectivity
- Ready-to-use testing application
   (U-Test) included

## Connecting the USB-7230/7250

- 1. Connect the USB-7230/7250 module to one USB 2.0 or 3.0 port on the computer using the included USB cable
- 2. The first time the USB-7230/7250 module is connected, a New Hardware message appears. It will take around 6 seconds to load the firmware. When complete, the LED indicator on the rear of the USB DAQ module changes from amber to green and the New Hardware message closes. The USB-7230/7250 module can now be located in the hardware Device Manager, as shown.

| Je Action Yiew Help                                                                                                    |       |
|----------------------------------------------------------------------------------------------------|-------|
| (中) 田 田 田 町 橋 登 長 街                                                                                                    |       |
| 📸 test-PC                                                                                                    |       |
| > 🕂 Computer                                                                                                    |       |
| Disclay adapters                                                                                                    |       |
| A Human Interface Devices                                                                                                    |       |
| > con IDE ATA/ATAPI controllers                                                                                                    |       |
| > — Keyboards                                                                                                    |       |
| Mice and other pointing devices                                                                                                    |       |
| Network adapters                                                                                                    |       |
| D Other devices                                                                                                    |       |
| Ports (COM & LPT)                                                                                                    |       |
| Processors                                                                                                    |       |
| a sound, video and game controllers                                                                                                    |       |
| A B ANTERN SETAL BUS COMMENT                                                                                                    |       |
| ADLINK USBDAQ U7230                                                                                                    |       |
| Intel(R) 82801G (ICH7.5                                                                                                    |       |
| Intel(R) 82801G (ICH7 Family) US8 Universal Host Controller - 27C9                                                                                                    |       |
| <ul> <li>Intel(K) 82801G (ICH/ Family) USB Universal Host Controller - 27CA</li> <li>Intel(R) 92801G (ICH/ Family) USB Universal Host Controller - 27CR</li> </ul>                                                                                                    |       |
| Intel(R) 82801G (ICH7 Family) US82 Enhanced Host Controller - 27CC                                                                                                    |       |
| USB Root Hub                                                                                                    |       |
| USB Root Hub                                                                                                    |       |
| USB Root Hub                                                                                                    |       |
| USB Root Hub                                                                                                    |       |
| *                                                                                                    |       |
|                                                                                                    |       |
|                                                                                                    |       |
| Device Manager                                                                                                    |       |
| Device Manager<br>le Action View Help<br>veltrani≣ Danna de Latable da                                                                                                    |       |
| Device Manager<br>le Action Yew Holp<br>=====   []   []                                                                                                    | - 3 - |
| Device Menoger<br>                                                                                                    |       |
| Deve Manager<br>He Adren Sper Belge<br>n) (m) (m) (m) (m) (m) (m) (m) (m) (m)<br>Spec Manager<br>> ## Computer<br>> # Computer<br>> m) (m) (m) (m) (m) (m) (m) (m) (m) (m)                                                                                                    |       |
| Dereck tronger<br>te daten Sper Urb<br>αφ (m) (m) (1 m) (2 m) (4 m) (2 m) (4 m)<br>π u α 2 m<br>1 m (2 m) (2 m) (4 m) (2 m) (4 m)<br>1 m (2 m) (4 m) (4                                                                                                    |       |
| Devect Manager<br>He Adres Yee Mark<br>(m) (m) (m) (m) (m) (m) (m) (m) (m) (m)<br>He Mark<br>→ (m) (m) (m) (m) (m) (m) (m) (m) (m) (m)                                                                                                    |       |
| Conce Manager<br>He dators year by the<br>set of C is in the year of the year of the<br>intervention of the year of the year of the                                                                                                    |       |
| Devect tanger<br>the Adma Spee Bob<br>the Speet<br>→ Speet Speet<br>→ Speet Speet<br>→ Speet Speet<br>→ Speet Speet<br>→ Speet Speet<br>→ Speet Speet<br>→ Speet Speet<br>→ Speet<br>→ Spe |       |
| Dereck Manger<br>A dates year<br>A dates year<br>B dates C<br>B dates C                                                                           |       |
| Dece Manager<br>He Adres yee befor<br>Dece Manager<br>Dece Manager<br>Dece Mana                                                                                                    |       |
| Devec Manager<br>H afform Yeer Wey<br>H Construction Yeer Wey<br>H Construction Yeer H Afford Afford Affo                                                                                                    |       |
| Dece Manager<br>He Adren Sper<br>He Mark Sper<br>He Mark Sper                                                                                                    |       |
| Devect Merger<br>H actions time bible<br>the actions time bible<br>the actions time bible<br>the actions the action bible<br>the action bible<br>the                                                                                                    |       |
| Derec Manyar<br>A data Ser<br>A data Ser<br>B data Ser<br>B d                                                                                                    | 60)   |
| Devect Merger<br>H affen Signer<br>Deve Lings<br>Deve Lings                                                                                                    |       |
| Derec Manyar<br>A data Series<br>A data Series<br>B data Series<br>B data                                                                                                    |       |
| Devec Manager<br>He dation year<br>He dation year                                                                                                    |       |
| Device Manager           Actions Same         Big of Actions Same           Big of Actions Same         Big of Actions Same           Big of Actions Same         Big of Actions Same           Big of Actions Same         Big of Actions Same           Big of Actions Same         Big of Actions Same           Big of Actions Same         Big of Actions Same           Big of Actions Same         Big of Actions Same           Big of Actions Same         Big of Actions Same           Big of Actions Same         Big of Actions Same           Big of Actions Same         Big of Actions Same           Big of Actions Same         Big of Actions Same           Big of Actions Same         Big of Actions Same           Big of Actions Same         Big of Actions           Big of Actions Same         Big of Actions           Big of Actions Same         Big of Actions           Big of Actions Same         Big of Actions           Big of Actions Same         Big of Actions           Big of Actions Same         Big of Actions           Big of Actions Same         Big of Actions           Big of Actions Same         Big of Actions           Big of Actions Same         Big of Actions           Big of Actions Same         Big of Actions                                                                                                    |       |
| Deve Merger<br>H affen Ser<br>H affen Ser<br>H af                                                                                                    |       |
| Carece Manager           Beacher Manager           Image: Section Section S                                                                                                    |       |
| Deck Many         Beffer         Second Second         Second Second         Second Second         Second Second Sec                                                                                                    |       |
| Cence Manager           March Manager           Image: The CPC           Image: The CPC <t< td=""><td></td></t<>                                                                                                    |       |
| Create Manager           Beard In Sec.           Beard In Sec.                                                                                                    |       |
| Decke Manager           March Manager           Image: Section Section Sect                                                                                                    |       |
| Create Manager           Beacher Manager           Beacher Manager                                                                                                    |       |
| Deck Marger           Marger         Image: Second Second Secon                                                                                                    |       |
| Dece Marger<br>Heard Marger<br>Heard Marger<br>Hea                                                                                                    |       |
| Devect Merger<br>Arrow Server<br>Markowski Server<br>Markowski Server<br>M                                                                                                    |       |
| Dece Many :<br>A dem is of bit<br>is defined in the second<br>is defined in the second<br>is defined in                                                                                                    |       |

ADLINK

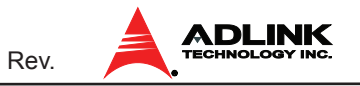

#### **Pin Connections**

| Pin | Function | Pin | Function |
|-----|----------|-----|----------|
| 20  | VDD      | 40  | DO15     |
| 19  | DO7      | 39  | DO14     |
| 18  | DO6      | 38  | DO13     |
| 17  | DO5      | 37  | DO12     |
| 16  | DO4      | 36  | DO11     |
| 15  | DO3      | 35  | DO10     |
| 14  | DO2      | 34  | DO9      |
| 13  | DO1      | 33  | DO8      |
| 12  | DO0      | 32  | IGND     |
| 11  | IGND     | 31  | IGND     |
| 10  | CNT0     | 30  | CNT1     |
| 9   | CGND     | 29  | COM      |
| 8   | DI7      | 28  | DI15     |
| 7   | DI6      | 27  | DI14     |
| 6   | DI5      | 26  | DI13     |
| 5   | DI4      | 25  | DI12     |
| 4   | DI3      | 24  | DI11     |
| 3   | DI2      | 23  | DI10     |
| 2   | DI1      | 22  | DI9      |
| 1   | DI0      | 21  | DI8      |

| Pin | Function | Pin | Function |
|-----|----------|-----|----------|
| 20  | NO7      | 40  | GND1     |
| 19  | COM7     | 39  | CNT1     |
| 18  | NO6      | 38  | GND0     |
| 17  | COM6     | 37  | CNT0     |
| 16  | NO5      | 36  | DI7L     |
| 15  | COM5     | 35  | DI7H     |
| 14  | NO4      | 34  | DI6L     |
| 13  | COM4     | 33  | DI6H     |
| 12  | NC3      | 32  | DI5L     |
| 11  | NO3      | 31  | DI5H     |
| 10  | COM3     | 30  | DI4L     |
| 9   | NC2      | 29  | DI4H     |
| 8   | NO2      | 28  | DI3L     |
| 7   | COM2     | 27  | DI3H     |
| 6   | NC1      | 26  | DI2L     |
| 5   | NO1      | 25  | DI2H     |
| 4   | COM1     | 24  | DI1L     |
| 3   | NC0      | 23  | DI1H     |
| 2   | NO0      | 22  | DIOL     |
| 1   | COM0     | 21  | DI0H     |

#### USB-7230 Pin Assignment

**USB-7250 Pin Assignment** 

## **Quick Testing with U-Test**

- 1. Connect the signal to be monitored and controlled to the USB-7230/7250
- 2. Launch the U-Test Utility from either the Start menu, or C:\ADLINK\U-test\U-Test.exe
- 3. Once the connected USB-7230/7250 is detected, configure the DI/O or counter settings and run to implement quick testing

| Image: Construction         Image: Construction         Image: Construction         Image: Construction           Image: Construction         Image: Construction         Image: Construction         Image: Construction         Image: Construction           Image: Construction         Image: Construction         Image: Construction         Image: Construction         Image: Construction         Image: Construction           Image: Construction         Image: Construction         Image: Construction         Image: Construction         Image: Construction           Image: Construction         Image: Construction         Image: Construction         Image: Construction         Image: Construction         Image: Construction           Image: Construction         Image: Construction         Image: Construction         Image: Construction         Image: Construction         Image: Construction           Image: Construction         Image: Construction         Image: Construction         Image: Construction         Image: Construction         Image: Construction           Image: Construction         Image: Construction         Image: Construction         Image: Construction         Image: Construction         Image: Construction                                                                                                    |  |
|----------------------------------------------------------------------------------------------------|--|
| Image: Section 1       Image: Section 2       Image: Section 2       Image: Section 2         Image: Section 2       Image: Section 2       Image: Section 2       Image: Section 2       Image: Section 2         Image: Section 2       Image: Section 2       Image: Section 2       Image: Section 2       Image: Section 2       Image: Section 2         Image: Section 2       Image: Section 2       Image: Section 2       Image: Section 2       Image: Section 2       Image: Section 2       Image: Section 2         Image: Section 2       Image: Section 2       Image: Section 2       Image: Section 2       Image: Section 2       Image: Section 2       Image: Section 2       Image: Section 2         Image: Section 2       Image: Section 2       Image: Section 2       Image: Section 2       Image: Section 2       Image: Section 2       Image: Section 2         Image: Section 2       Image: Section 2       Image: Sectio                                                                                                    |  |
| Image         Image         Image <th< th=""><th></th></th<>                                                                                                    |  |
| •••••••••••••••••••••••••                                                                                                    |  |
| Output         0         1         2         3         4         5         6         7           Output         0         1         2         3         4         5         6         7           Output         0         1         2         3         4         5         6         7           Output         0         1         2         3         4         5         6         7           Imput         0         1         2         3         4         5         6         7           Imput         0         1         2         3         4         5         6         7           Imput         0         1         2         3         4         5         6         7           Imput         0         1         2         3         4         5         6         7           Imput         0         1         1         2         1         1         1         1         1           Imput         1         1         1         1         1         1         1         1         1         1         1         1         1 </td <td></td>                                                                                                    |  |
| Output       0       1       2       3       4       5       6       7         Output       0       1       2       3       4       5       6       7         Output       0       1       2       3       4       5       6       7         Prot       1       2       3       4       5       6       7         Prot       1       2       3       4       5       6       7         Prot       1       2       3       4       5       6       7         Prot       1       1       2       3       4       5       6       7         Prot       1       1       1       1       5       6       7         Output       0       0       1       1       1       1       1       1         Output       0       0       1       1       1       1       1       1       1       1       1       1       1       1       1       1       1       1       1       1       1       1       1       1       1       1       1       1       1<                                                                                                    |  |
| 0       1       2       3       4       5       6       7         0       0       1       2       3       4       5       6       7         0       0       1       2       3       4       5       6       7         0       0       1       2       3       4       5       6       7         0       0       1       2       3       4       5       6       7         0       0       1       2       3       4       5       6       7         0       0       0       10       10       10       10       0       0       0       7         0       0       0       10       10       10       0       0       0       0       0         0       0       0       10       10       10       0       0       0       0       0       0       0       0       0       0       0       0       0       0       0       0       0       0       0       0       0       0       0       0       0       0       0       0                                                                                                           |  |
| Output       orr       orr <t< td=""><td></td></t<>                                                                                                    |  |
| Output         OFF         OFF<                                                                                                    |  |
| 0       1       2       3       4       5       6       7         bipot       0       0       0       0       0       0       0       0       0         0       0       0       0       0       0       0       0       0       0       0         0       0       0       0       12       12       13       14       15       0         0       0       0       10       11       12       13       14       15       0         0       0       0       10       11       12       13       14       5       0         0       0       0       10       11       12       13       14       5       0         0       0       0       10       11       12       13       14       5       0         0       0       0       10       11       12       13       14       5       0         0       0       0       0       0       0       0       0       0       0       0       0       0       0       0       0       0       0                                                                                                    |  |
| 0       1       2       3       4       5       6       7         ippet       0       0       0       13       13       14       15         0       0       0       13       13       14       15         0       0       13       12       13       14       15         0       0       13       12       13       14       15         0       0       13       12       13       14       15         0       0       13       14       15       15       15                                                                                                    |  |
| 0       1       2       2       4       5       6       7         bipot       0       0       0       0       0       0       0       0       0       0       0       0       0       0       0       0       0       0       0       0       0       0       0       0       0       0       0       0       0       0       0       0       0       0       0       0       0       0       0       0       0       0       0       0       0       0       0       0       0       0       0       0       0       0       0       0       0       0       0       0       0       0       0       0       0       0       0       0       0       0       0       0       0       0       0       0       0       0       0       0       0       0       0       0       0       0       0       0       0       0       0       0       0       0       0       0       0       0       0       0       0       0       0       0       0       0       0       0       0 </td <td></td>                                                                                                    |  |
| Hight       Image: Country       Image: Country       Image: Country       Image: Country         Output       Output       Image: Country       Image: Country       Image: Country       Image: Country         Output       Output       Image: Country       Image: Country       Image: Country       Image: Country         Image: Country       Image: Country       Image: Country       Image: Country       Image: Country                                                                                                    |  |
| Import       Import                                                                                                    |  |
| 0       0       10       11       12       13       14       15         0urgut       orf       orf       orf       orf       orf       orf       orf       orf         0       0       10       11       12       13       14       15         costs & Filter       0       10       11       12       13       14       15         costs & Filter       0       Inference Multitle       jased       jased                                                                                                    |  |
| 0.0001         007         077         077         077         077         077         077         077         077         077         077         077         077         077         077         077         077         077         077         077         077         077         077         077         077         077         077         077         077         077         077         077         077         077         077         077         077         077         077         077         077         077         077         077         077         077         077         077         077         077         077         077         077         077         077         077         077         077         077         077         077         077         077         077         077         077         077         077         077         077         077         077         077         077         077         077         077         077         077         077         077         077         077         077         077         077         077         077         077         077         077         077         077         077         077         077<                                                                                                    |  |
| 0         0         10         13         12         13         14         15           Output         orp         orp                                                                                                    |  |
| Output     orr     orr                                                                                                    |  |
| Oulput         org         org<                                                                                                    |  |
| OOS Event Counter         Cost Event Counter         Cost Eve                                                                                                    |  |
| 0         9         10         11         12         13         14         15           C05 & Filter         Digital Filter Exable         Digital Filter Exable         percent         percent           0         Moment Pulse Width:         percent         percent         percent                                                                                                    |  |
| 0         9         10         12         23         14         15           COS & Riter           Optical Filter Enable           Optical Filter Enable           Optical Filter Enable           Optical Filter Enable           Optical Filter Enable           Optical Filter Enable           Optical Filter Enable                                                                                                    |  |
| 0 11 22 13 14 15<br>COS 5 Her Courter Digital Files Studies<br>0 Heiman Pulse Wolth:                                                                                                    |  |
| COS & Filter  COS & Filter  COS Event Counter  Digital Place Studie  0 Meanum Pube Wolth:                                                                                                    |  |
| COS Event Counter Counter Page Final to Page Final to Page |  |
| O Meimum Puter Web: usec                                                                                                    |  |
| 0 Minimum Pulse Width: 9990                                                                                                    |  |
|                                                                                                    |  |
|                                                                                                    |  |
|                                                                                                    |  |
|                                                                                                    |  |

USB-7230 U-Test

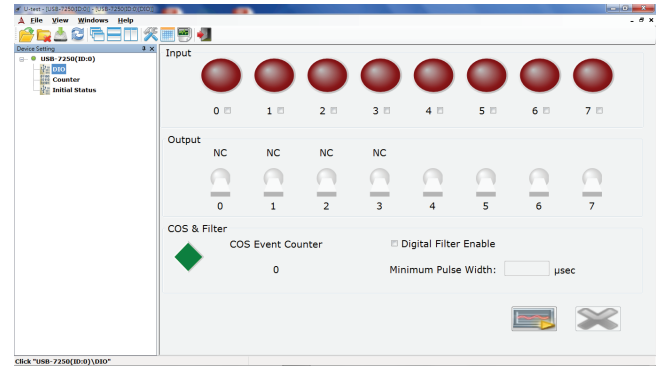

USB-7250 U-Test

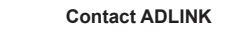

Web:http://www.adlinktech.comService:service@adlinktech.com

Tel: +886-2-8226-5877 Fax: +886-2-8226-3337

Copyright 2016 ADLINK Technology, Inc. Contents and specifications subject to change without notice.

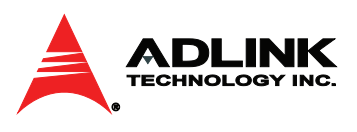

Advance Technologies Automate the World